#### 

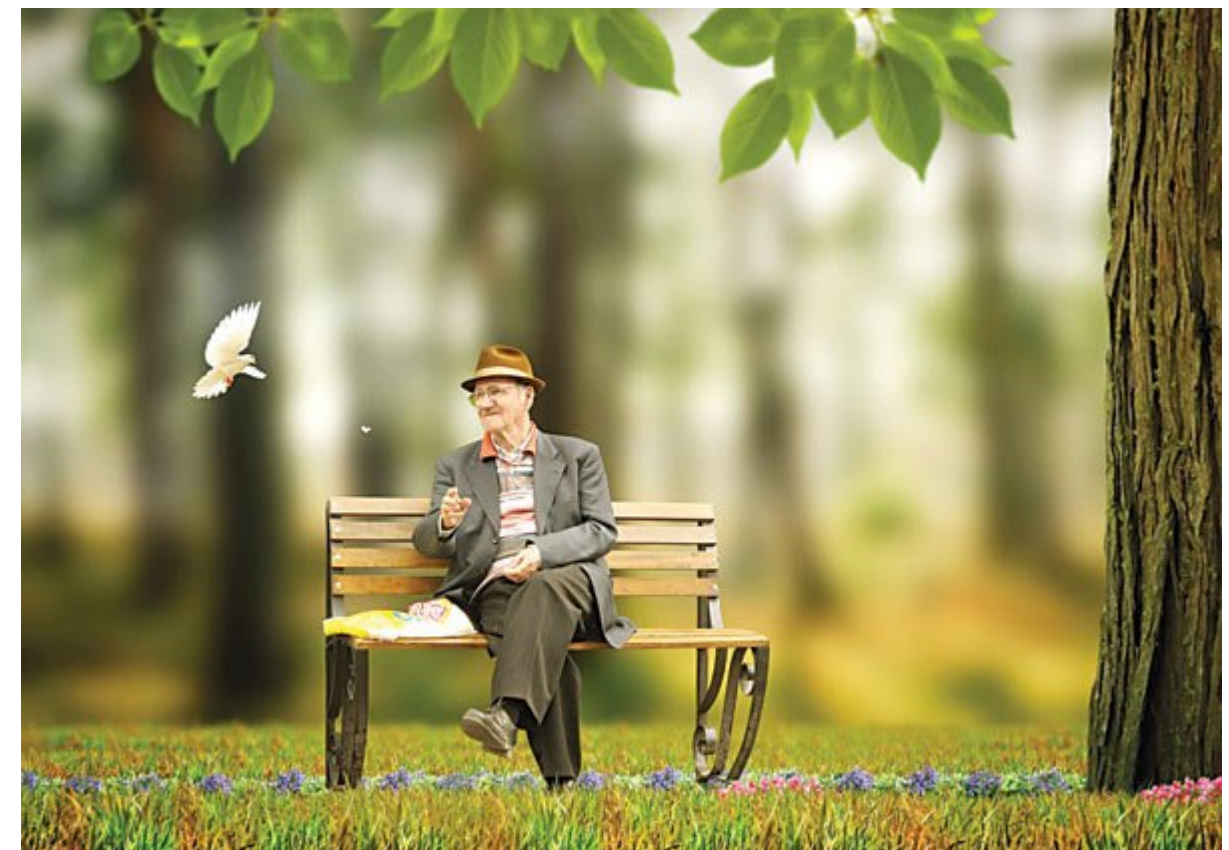

### 99 -0000000 0000000 000000

### 

- - DO DODOD DODO DO DODO DO DO DO DODO DODO DODO DODO

## 

0000 000 000 000 000 **www.tamin.ir** 000000 0000 0000 0000 0000 **.1** •00000 00 00000 00 00000 000000 000000

| سازمان تامین اجتماعی 🕡                      | ٩                       | مديره و معاونت ها 🧹 پيوندها                         | ، ها 🗸 چند رسانه ای 🧹 هیات | مقررات 🗸 خدمات 🧹 استان  | درباره سازمان 🧹 قوانین و ا                      |
|---------------------------------------------|-------------------------|-----------------------------------------------------|----------------------------|-------------------------|-------------------------------------------------|
|                                             |                         | غیر حضوری                                           | میزخدمت:                   |                         |                                                 |
| ابلاغ الكترونيک                             | مایش بدهی کارفرمایان    | لیست - صدور برگ پرداخت                              | یرداخت غیرحضوری برگ پرداخت | اعلام سابقه به موسسات   | مشاهده سوابق بیمه شدگان                         |
| نوبت دهی اینترنتی مراکز درمانی              | نوبت دهی اینترنتی شعب   | <b>۱۹۹۵ ایک ایک ایک ایک ایک ایک ایک ایک ایک ایک</b> | سامانه حکم مستمری بگیران   | فیش حقوقی مستمری بگیران | تو بیمه شدگان<br>اعتراض کارفرمایان و بیمه شدگان |
| اعلام درخواست بیمه ایرانیان خارج<br>از کشور | درخواست دفترچه غیرحضوری | شماره کد دستوری #1420**                             | ایلیکیشن تامین اجتماعی من  | کیسیون های پزشکی        | پورتال درمان                                    |
| پر سور<br>پرسش و پاسخ                       | کمک هزینه پروتز و اروتز | میشیر<br>کمک هزینه کفن و دفن                        | کمک هزینه بارداری          | کمک هزینه ازدواج        | غرامت دستمزد بیماری                             |

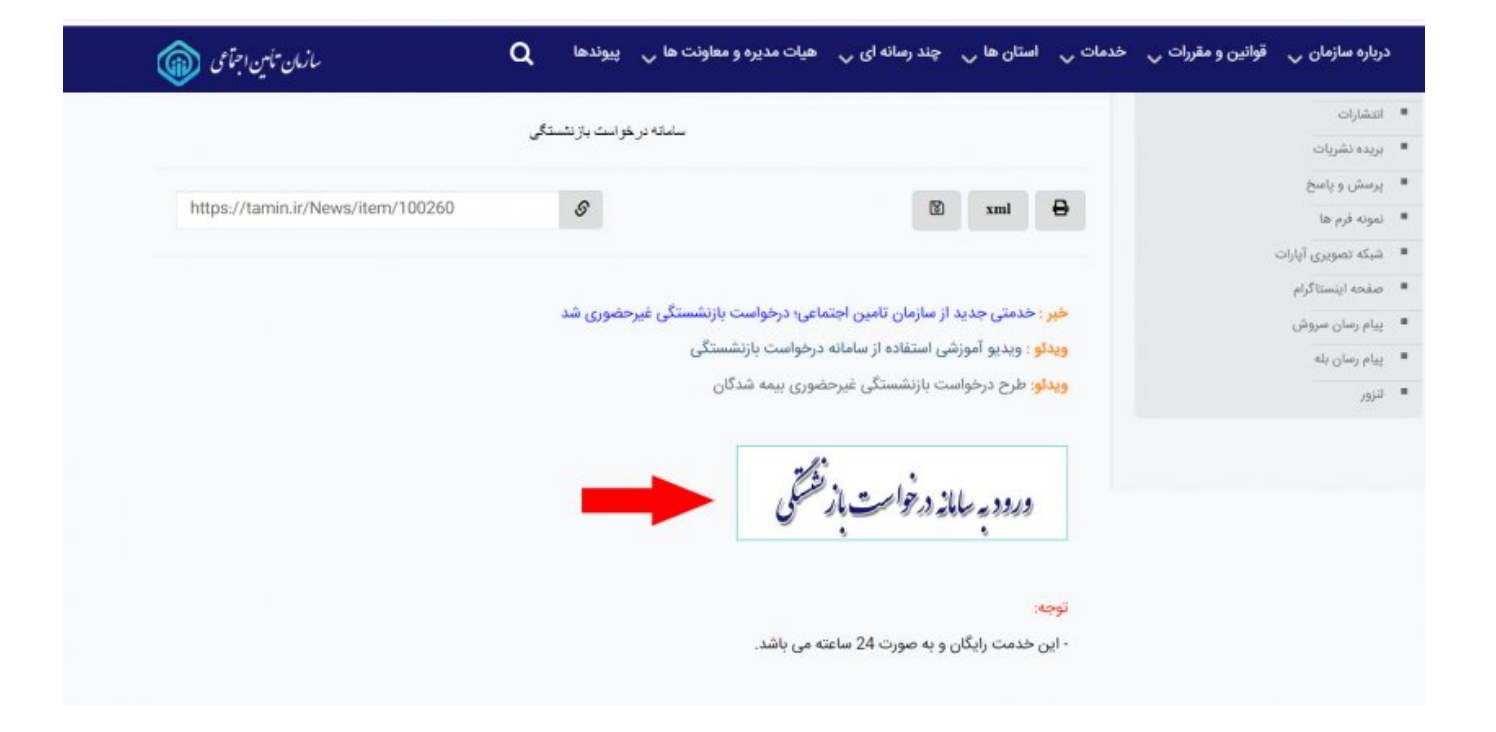

### .0000 000000 00 000 0000 0000 000 00 .3

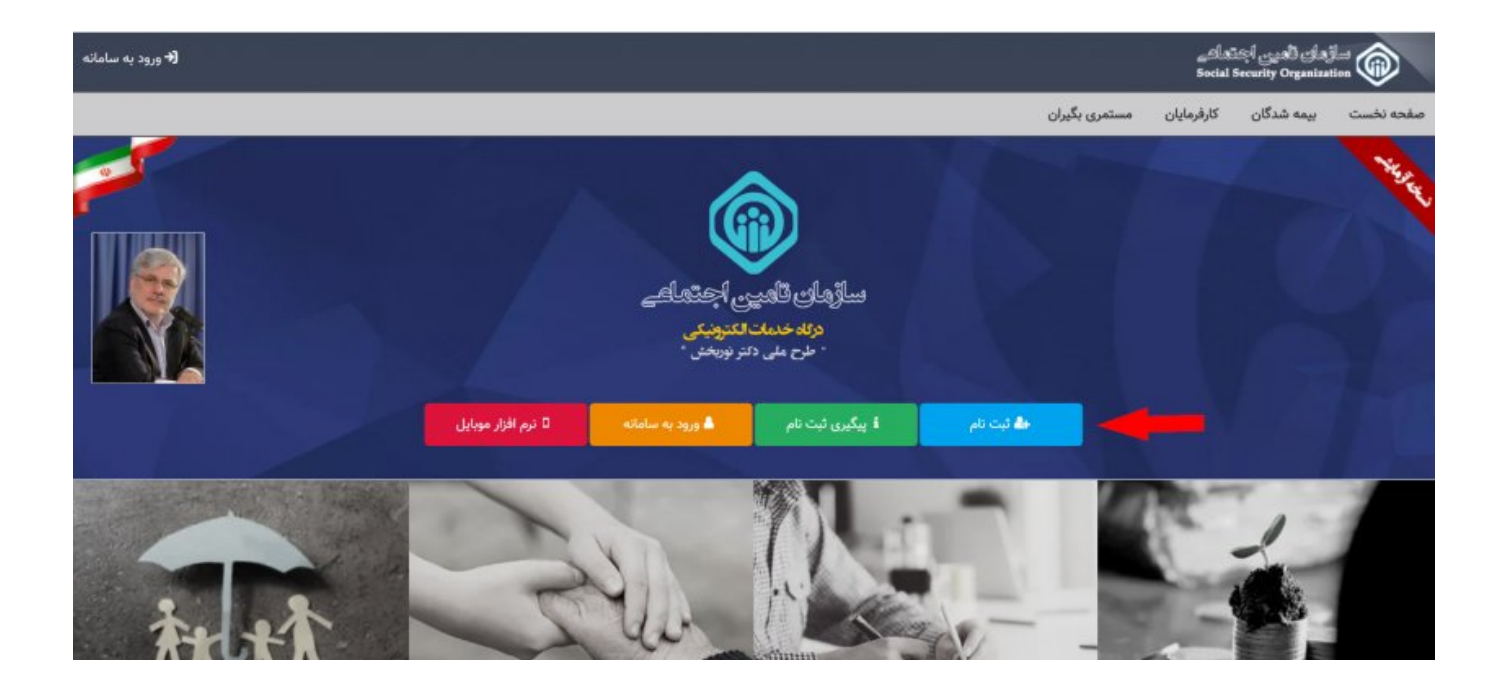

| (۹ ورود به سامانه (۹                                                                                                    | and the second second second                                                                                                    |                                                                                                    | ala:<br>Sodat                                                                                                    | إهاري العريني أجاد<br>Security Organiza                                                                                  |                                                                                                    |
|----------------------------------------------------------------------------------------------------|----------------------------------------------------------------------------------------------------|----------------------------------------------------------------------------------------------------|----------------------------------------------------------------------------------------------------|----------------------------------------------------------------------------------------------------|----------------------------------------------------------------------------------------------------|
|                                                                                                    |                                                                                                    | مستمری بگیران                                                                                                    | كارفرمايان                                                                                                    | ییمه شدگان                                                                                                    | cushi andun                                                                                                    |
|                                                                                                    |                                                                                                    | ممراه                                                                                                    | ن و شماره تلغن ه                                                                                                    | م: اطلاعات کد مل                                                                                                    | مرحله اول ليت نا                                                                                                    |
| ساری حساب کاربری خود مراجعه نمائید.<br>د واقعیت بعوده شخص شما خواهد بود:<br>ود. جهت استفاده از خدمات حقوقی این مباهله مانند ارسال لیست بیمه نیاز به | پارچه سازمان تامین اجتماعی مورد استفاده قرار خواهد گرفت.<br>با باشد.<br>بهت از اخر گذیه مراحل ثیت نام شخصاً با در دست داشتن اصل کارت ملی و شناسنامه به یکی از شعب سازمان تامین اجتماعی جهت قطال<br>بهت از اخر خدامات الکتربرک سازمان تامین اجتماعی به شما مورد استفاده قرار خواهد گرفت مسئولیت وارد نمودن میگرهه اطلاعات ظلا<br>پایه ای سازمان تامین اجتماعی مالند درخواست دفترچه بیمه، بازرس، مشاهده سوایق، فیش حقوقی، انواع استعلامات و، خواهید و<br>از افشای برز و هرگونه سوء استفاده از آن بنهیده شما خواهد بود. | ن شالبالی شبا در سابانه یک<br>بایست متعلق به شخص<br>وی به هما نیاشد بهتر است پس<br>را جایی سی بصورت رسمی ج<br>مرد را جنیات قبر حضوری<br>سی<br>ایید، مسئولیت زیمات تلقی | م از این پس جهت<br>لرد شده میرفا می<br>۵ در زمان ثبت نام<br>م شما مجاز به اس<br>ای تعهد نامه اس<br>واژه) خود دقت نم | نوجه داشته باشید<br>رد شده در این قرم<br>د شماره تلفن همراه<br>- اطلاعات وارد شد<br>به و تكمیل قرم ه<br>نگهداری رمز (گذر | بیمه شده گرامی ا<br>به اطلاعات وا<br>به مالکیت شد<br>ب در مورتیک<br>بر مورتیک<br>بر مورتیک<br>بر مورتیک<br>بر مورتیک<br>بر مورتیک<br>بر مورتیک<br>مراجعه به شم<br>به در حفظ و |
|                                                                                                    | کد ملی *<br>مماره تلفن همراه *                                                                                                    |                                                                                                    |                                                                                                    |                                                                                                    |                                                                                                    |
| مرحله بعد 🕈                                                                                                    |                                                                                                    |                                                                                                    |                                                                                                    |                                                                                                    |                                                                                                    |

| (+ ورود به سامانه   |                                             | ساڑھاں ٹھیں اچتدائے<br>Social Security Organization      |
|---------------------|---------------------------------------------|----------------------------------------------------------|
|                     |                                             | صفحه نخست بیمه شدگان کارفرمایان مستمری بگیران            |
|                     |                                             | مرحله دوم ثبت نام: اطلاعات سجلی                          |
| سیت *<br>نتخاب کنید | نام خانوادگی *                              | نام *                                                    |
|                     | ♀ حداکثر ۳۰ حرف                             | Q حداکثر ۳۰ حرف                                          |
|                     | تاريخ تولد *                                | شماره شناسنامه *                                         |
|                     |                                             | Q حداکثر ۱۵ حرف                                          |
|                     | اطلاعات با سازمان ثبت احوال کنترل خواهد شد. | اطلاعات سجلی می بایست منطبق با شناسنامه متقاضی باشد، این |
| مرحله بعد 🕈         |                                             | 🔶 مرحله قبل                                              |

| (4 ورود به سامانه                                                                                               |                                                                                                    | اسالهای الدین اجتمادی<br>Social Security Organization                                                                                                    |
|----------------------------------------------------------------------------------------------------|----------------------------------------------------------------------------------------------------|----------------------------------------------------------------------------------------------------|
|                                                                                                    |                                                                                                    | صفحه نخست بیمه شدگان کارفرمایان مستمری بگیران                                                                                                    |
|                                                                                                    |                                                                                                    | مرحله سوم ثبت نام؛ اطلاعات ایمیل و گذرواژه و سوالات املیتی                                                                                                    |
| in the second second second second second second second second second second second second second second second | اهده نمودید که مقادیر ایمیل و گذرواژه با مقادیر از پیش تعریف شده ای پر شده است. از ثبت نام خودداری ن | 🛦 توجه: در میورتیکه در مکان های عمومی (مانند کافی نت)در خال ثبت نام می باشید و مش                                                                                                |
|                                                                                                    |                                                                                                    | ايميل                                                                                                    |
|                                                                                                    |                                                                                                    | ایمیل                                                                                                    |
|                                                                                                    |                                                                                                    | كذروازه                                                                                                    |
|                                                                                                    |                                                                                                    | شریف گنرواه<br>Q خفظ شامل جروف بزرگ و کوچک لاتین باشد<br>Q خطال شامل یک حرف بزرگ باشد.<br>Q شامل عدد باشد<br>Q خطال مشت حرف باشد.<br>Q شامل نام، نام خانوادگی و شماره ملی نباشد. |
| وضعيت شرايط گذرواژه                                                                                             | تكرار گذرواژه *                                                                                      | کډرولژه *                                                                                                    |
|                                                                                                    | ·                                                                                                    | ە ئمايش كذروازە                                                                                                    |

|                | پرسش های امنیتی                                                                                                    |
|----------------|----------------------------------------------------------------------------------------------------|
| پاسخ اول *     | پرسش اول *                                                                                                    |
|                | ✓                                                                                                    |
| 💡 حداقل دو حرف |                                                                                                    |
| پاسخ دوم *     | پرسش دوم *                                                                                                    |
|                | <b>~</b>                                                                                                    |
| 😡 حداقل دو حرف |                                                                                                    |
| پاسخ سوم *     | پرسش سوم *                                                                                                    |
|                | <b>~</b>                                                                                                    |
| 😡 حداقل دو حرف |                                                                                                    |
| اوريد.         | ♀ در صورت فراموشی گذرواژه، جهت ایجاد گذرواژه جدید، سوالات امنیتی مورد استفاده قرار خواهند گرفت.<br>♀ نیازی نیست که پاسخ به پرسش های امنیتی حتما مطابق واقعیت باشد، فقط کافیست پاسخی را که داده اید بعدا به یاد بی |
| مرحله بعد 🕈    | 🗲 مرحله قبل                                                                                                    |

| ساڑھای ٹائییں اچتمائے<br>Social Security Organization |                                                                          |  |  |  |
|-------------------------------------------------------|--------------------------------------------------------------------------|--|--|--|
| حه نخست بیمه شدگان کارفرمایان مستمری بگیران           |                                                                          |  |  |  |
|                                                       | مرحله چهارم ثبت نام: بازبینی و ثبت درخواست                               |  |  |  |
|                                                       | کد ملی                                                                   |  |  |  |
| وبايل                                                 |                                                                          |  |  |  |
|                                                       | نام خانوادگی                                                             |  |  |  |
|                                                       | نام                                                                      |  |  |  |
|                                                       | شماره شناسنامه                                                           |  |  |  |
|                                                       | تاريخ تولد                                                               |  |  |  |
|                                                       | جنسيت                                                                    |  |  |  |
|                                                       | ايميل                                                                    |  |  |  |
|                                                       | سوال امنیتی اول( <b>رنگ مورد علاقه شما چیست؟</b> )                       |  |  |  |
|                                                       | سوال امنیتی دوم( <b>شما در چه شهری متولد شده اید؟</b> )                  |  |  |  |
|                                                       | سوال امنیتی سوم( <b>نام یکی از معلمین دوره دبستان شما چه بوده است؟</b> ) |  |  |  |
|                                                       |                                                                          |  |  |  |

🔶 مرحله قبل

✔ تایید و ارسال درخواست

| ( <del>ا</del> ورود به سامانه          |                                                                                                    |                                                                       |                       | seles<br>Social     | فأل الْحَيْنِ أَبَّهُ<br>Security Organiza | iten               |
|----------------------------------------|----------------------------------------------------------------------------------------------------|-----------------------------------------------------------------------|-----------------------|---------------------|--------------------------------------------|--------------------|
| ×                                      |                                                                                                    | ، سیستم                                                               | مستمری بگیران<br>پیار | كارفرمايان          | بیمه شدگان                                 | صفحه نخست          |
| ، و صحت سنجی می                        | ت شما در خال بررسی                                                                                                    | ثبت اطلاعات شما انجام شده و درخواس                                    |                       |                     |                                            |                    |
| غلاعاتی مرجع زمانیر<br>ید از طریق دکمه | باشد. ممکن است روند مطابقت اطلاعات شما با پایگاههای اطلاعاتی مرجع زمانیر<br>باشد. جهت آگاهی از روند بررسی درخواست ثبت نام می توانید از طریق دکمه<br>پیگیری ثبت نام در صفحه اصلی سامانه اقدام نمایید. بدیهی است که نتیجه ثبت نام<br>پس از تکمیل مراحل کاری از طریق پیامک به شما اطلاع داده خواهد شد .<br>تایید |                                                                       |                       |                     |                                            | کد ملی             |
| است که نتیجه ثبت نام<br>خواهد شد .     |                                                                                                    |                                                                       |                       | وبایل<br>م خانوادگی |                                            | موبايل             |
|                                        |                                                                                                    |                                                                       |                       |                     |                                            | نام خانوادگی       |
| تاييد                                  |                                                                                                    |                                                                       |                       |                     |                                            |                    |
|                                        | FTTAF                                                                                                    |                                                                       |                       |                     |                                            | شماره شناسنامه     |
|                                        | 1197/+0/+9                                                                                                    | ۵/۰۹                                                                  |                       | تاريخ تولد          |                                            |                    |
| ن<br>ن                                 |                                                                                                    |                                                                       |                       | جنسيت               |                                            |                    |
| mnwerve                                | r@yahoo.com                                                                                                    |                                                                       |                       |                     |                                            | ايميل              |
|                                        | سبز                                                                                                    |                                                                       |                       | با چیست؟)           | نگ مورد علاقه شا                           | سوال امتیتی اول(را |
|                                        | تهران                                                                                                    |                                                                       |                       | متولد شده اید؟)     | شما در چه شهری                             | سوال امتیتی دوم(ه  |
|                                        | جمشيدى                                                                                                    | ر امنیتی سوم( <b>نام یکی از معلمین دوره دیستان شما چه بوده است</b> ؟) |                       | سوال امتیتی سوم(    |                                            |                    |
| لا تابيد و ارسال درخواست               |                                                                                                    |                                                                       |                       |                     |                                            | 🔶 مرحله قبل        |

- 000 000000 00 000 000 000 000000 00000 00 000 00 00

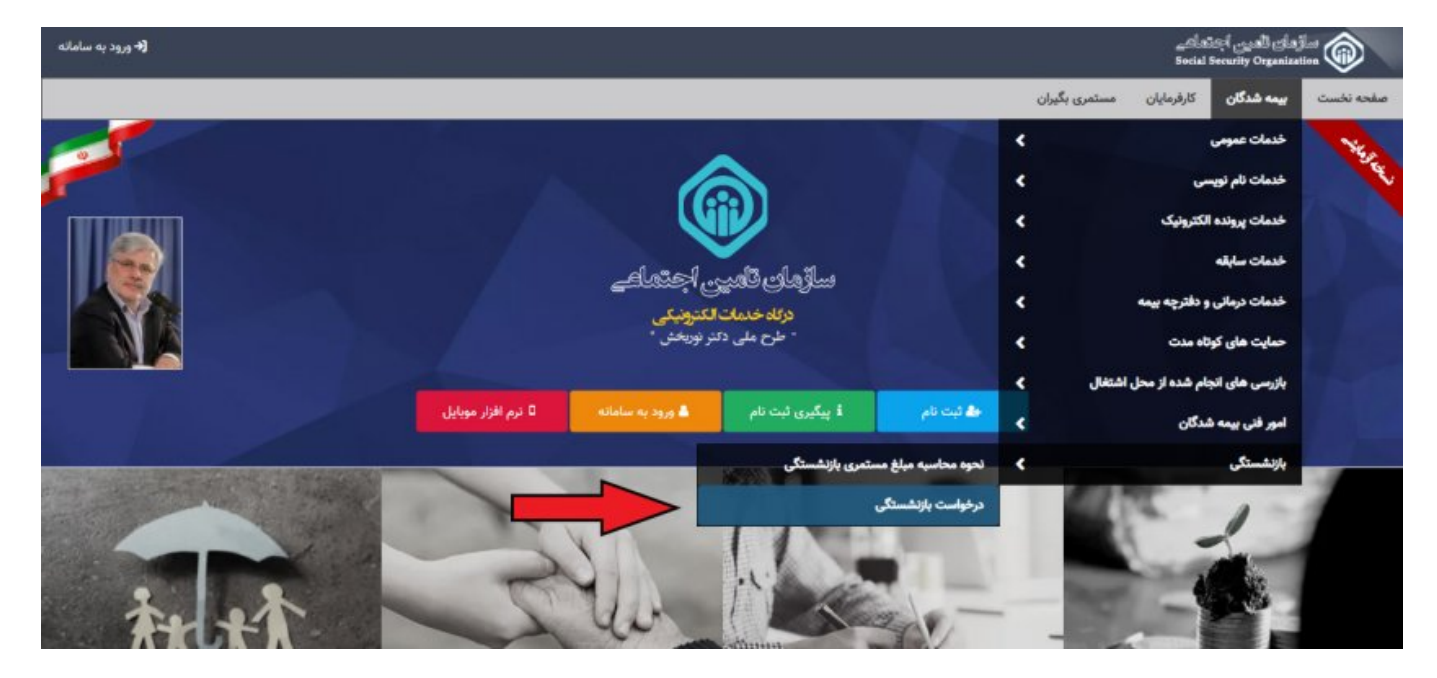

| سازمان تامین اجتماعی                                                                                                    |
|----------------------------------------------------------------------------------------------------|
| ورود به سیستم                                                                                                    |
| ورود با نام کاربری(کدملی) 🔻                                                                                                    |
| نام کاربری(کدملی)<br>مناب                                                                                                    |
| کذرواژه                                                                                                    |
| ورود                                                                                                    |
| ثبت نام پزشکان ۱ بازیابی گذرواژه                                                                                                    |
| <ul> <li>از مرورگر های مطمئن و بروز مانند گوگل کروم و قایرقاکس استفاده کنید.</li> <li>رمز عبور خود را در قواصل زمانی کوتاه تغییر دهید.</li> <li>به منظور بالا بردن امنیت، از صفحه کلید مجازی استفاده نمائید.</li> <li>پس از انجام و اتمام کار، حتما از سیستم خارج شوید.</li> <li>() هرگز نام کاربری و رمز خود را در اختیار دیگران قرار ندهید.</li> </ul> |

000 000 1420 000 0000 0 0 <u>crm.tamin.ir</u> 000 000 0 00000 0000 0 00000 000 -3 .000000

# 

#### 

- 000000 00000 00000 00 00000 00000 •
- - 00000 00000 0000 0000 0000 00000 •
- - - (FAQ) 00000 000 000 000 •

- - סם סמסם ם ממסם ממממם מממסם • התתחת היתתחת התחת הה התחתחתה התחת התחת

- DEDECE DEDECEDE DEDECED DE DECEDE DEDEC DECE DECEDE DE DECED DE DECED DEDEC DECEDECED (DEDECED) DECE DE DECE DECEDE DECEDE DE DECEDE DE DECEDE DEDECE DECEDE (DEDECE) DECE DE DECEDE DECEDE DECEDE DE DECEDE DE DECEDE DEDECEDE DECEDE DECEDE DE DECEDE DE DECEDE DE DECEDE DE DECEDE DE DECEDE DECEDE DECEDE DECEDE DE DECEDE DE DECEDE DECEDE DE DECEDE DE DECEDE DE DECEDE DE DECEDE DE DECEDE DE DECEDE DE

#### 

- COD COCOCOCO COCOCI COCOCI COCOCI COCOCOCION» COCOCI COCI CI COCI COCOCI COCOCI COCOCI COCOCOCI O COCOCOCICIO O COCOCI COCOCIO COCOCIO COCOCIO COCOCIO CO COCOCI COCOCIO COCOCICIO COCOCI COCOCI COCOCIO COCOCIO COCOCIO COCICIO CI COCOCI COCOCIO COCOCIO COCOCI COCOCI COCOCIO.

#### .3 .3

\*\* DODODOD DODOD DODOD DOD DODOD (DODO) DO DODOD D DODOD D DODOD DODOD DODOD DODOD DODOD DODOD DODOD DODOD DODO DODODO DODOD DODOD D DODOD D DODO DODO.

#### 

- ......
- 00000 0000 00 00000 0000 0000
- - 000 000 00 00 00 000 •

- 000000 00000 •
- 00000 000 00 0000000 000 000 •
- 00000 0000 000000 00000 0000
  - 0000 000 000 000 •

#### 

https://www.shabakeh-mag.com/news/iran/17216/%D8%B1%D8%A7%D9%87%D9%86%D9%85\*[]]]] %D8%A7%DB%8C-%D8%AF%D8%B1%D8%AE%D9%88%D8%A7%D8%B3%D8%AA %D8%A7%DB%8C%D9%86%D8%AA%D8%B1%D9%86%D8%AA%DB%8C-%D8%A8%D8%A7%D8%B2%D9%86%D8%B4%D8%B3%D8%AA%DA%AF%DB%8C-%D8%AF%D8%B1-%D8%B3%D8%A7%DB%8C%D8%AA-%D8%AA%D8%A7%D9%85%DB%8C%D9%86-%D8%AA%D8%A7%D8%AC%D8%AA%D9%85%D8%A7%D8%B9%DB%8C-%D8%BA%D8%8C\*MD9%86-%D8%AD%D8%B6%D9%88%D8%B1%DB%8C-%D9%88-%D8%A2%D9%86%D9%84%D8%A7%DB%8C%D9%86